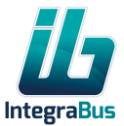

# Integrabus Wifi Eco

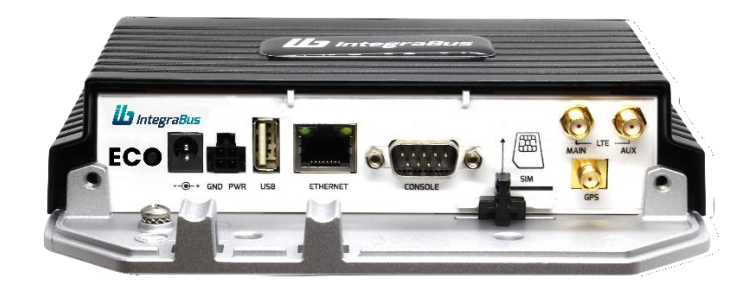

# User Manual Rev. 01

### Table of contents:

| 1. | Product Overview          | 2  |
|----|---------------------------|----|
| 2. | Default configuration     | 2  |
| 3. | Configuration interface   | 2  |
| 4. | Setting new SSID          | 3  |
| 5. | Setting new Password      | 5  |
| 6. | Setting free wifi network | 7  |
| 7. | Setting APN               | 9  |
| 8. | Document History          | 11 |
|    | ,                         |    |

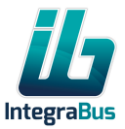

#### 1. Product Overview

IntegraBus Wifi devices provide high quality Internet access (WLAN) in public transport vehicles. The devices are specially designed for use in public transport.

Main features:

- Industrial electronic and mechanical components
- 4G (LTE) Network
- Provide access for up to 50 users
- The unique, Fair Bandwidth technology, helps to avoid downloading bigger amount on data from the same address (i.e. streaming music or movie), but supports preferring the normal browsing (looking websites, mailing functions).

#### 2. Default configuration

The Wifi Eco router device is shipped with the following factory default network settings: SSID: Integrabus

Password: no password

Upon request the devices can be shipped with special configuration settings.

## 3. Configuration interface

The basic WLAN parameters can be set by the integrated web configuration interface of the device. Follow the next steps to enter configuration surface:

- 1. Power on Wifi Eco router and wait until the Wifi network is available.
- 2. Connect to the Wifi network of the device to be set. Use the factory default or the last configured SSID/password settings.
- 3. On a computer or a smartphone start the web browser and go to **config.integrabus.eu** page or **10.10.11.254** IP address.

| Route               | ros                         |                                            | IntegraBus                            |
|---------------------|-----------------------------|--------------------------------------------|---------------------------------------|
| You have o          | onnected to a router. Admin | istrative access only. If this device is n | ot in your possession, please contact |
| your local r        | network administrator.      |                                            |                                       |
|                     |                             |                                            |                                       |
| Login:              | user                        | ]                                          |                                       |
| Login:<br>Password: | user<br>•••••               | Login                                      |                                       |
| Login:<br>Password: | user                        | Login                                      |                                       |

#### Login:

user

Password: Password can be found on product label

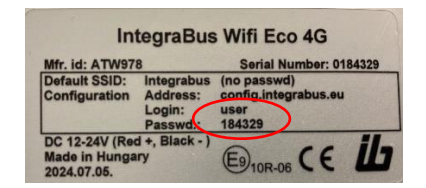

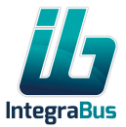

4. If the entered login and password is correct the device enters to the configuration page:

#### 4. Setting new SSID

- Enter into the Configuration interface as it is described in point 3. Please note that there are 2 integrated Wifi interface in Wifi Eco device, so you must set the new SSID on both.
- Select Wireless menu and Wireless submenu on top left corner of the page.
   Please check the Wifi Interfaces tab is active.
   Click on wlan1 interface line.

|   |    | 친 Comment | ▲ Name | Туре                 | Actual<br>MTU | Тх        | Rx       | Tx Packet (p/<br>s) | Rx Packet (p/<br>s) | FP Tx |
|---|----|-----------|--------|----------------------|---------------|-----------|----------|---------------------|---------------------|-------|
| D | RS |           | wlan1  | Wireless (Atheros AR | 1500          | 66.2 kbps | 5.4 kbps | 6                   | 4                   | 0 bps |
| D | S  |           | wlan2  | Wireless (Atheros AR | 1500          | 0 bps     | 0 bps    | 0                   | 0                   | 0 bps |

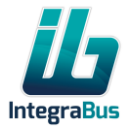

3. In SSID field enter the new SSID name you want to use, and click on **OK** button.

|            | Ш | ib                    | -eco-184329                             | Tx:1839 bps<br>Rx:69.3 kbps | MebFig                    |
|------------|---|-----------------------|-----------------------------------------|-----------------------------|---------------------------|
| Interfaces |   |                       |                                         |                             | Interface <wlan1></wlan1> |
|            |   | runnin                | g ap not invalid running slave not pass | through                     | 0                         |
|            |   | Comment               |                                         | <u>lli</u>                  |                           |
|            |   | ▼ General             |                                         |                             |                           |
|            |   | Name                  | wlan1                                   |                             |                           |
|            |   | MAC Address           | 78:9A:18:DA:5B:DF                       |                             |                           |
|            |   | Band                  | 2GHz-B/G 🗸                              |                             |                           |
|            |   | Frequency             | 2412 YMHz                               |                             |                           |
|            |   | SSID                  | Integrabus                              |                             |                           |
|            |   | Security Profile      | default V                               |                             |                           |
|            |   | Registered Clients    | 2                                       |                             |                           |
|            |   | Authenticated Clients | 2                                       |                             |                           |
|            |   | Tx/Rx Rate            | 70.5 kbps /                             | 10.3 kbps                   |                           |
|            |   | Tx/Rx Bytes           | 3713.4 KiB /                            | 1173.8 KiB                  |                           |
|            |   | Tx/Rx Errors          | 0 /                                     | 0                           |                           |
|            |   |                       |                                         | 500.0 kbps<br>400.0 kbps    | -                         |
|            |   | Cancel                |                                         | Apply OK                    |                           |
|            |   |                       |                                         | 4                           | >                         |

After SSID reconfiguration the connection can be lost and your computer or mobile device need to be reconnected!

4. Go back to Wireless submenu page and click on **wlan2** interface line.

| M Interfaces | WiFi 1 | Interface | es Registration | Security Pro | files                |               |           |          |                     |                     | Wireless 1 | ables |
|--------------|--------|-----------|-----------------|--------------|----------------------|---------------|-----------|----------|---------------------|---------------------|------------|-------|
|              | 2 iten | ns        |                 |              |                      |               |           |          |                     |                     |            |       |
|              |        |           | 친 Comment       | ▲ Name       | Туре                 | Actual<br>MTU | тх        | Rx       | Tx Packet (p/<br>s) | Rx Packet (p/<br>s) | FP Tx      | F     |
|              | D      | RS        |                 | wlan1        | Wireless (Atheros AR | 1500          | 66.2 kbps | 5.4 kbps | 6                   | 4                   | 0 bps      | 5     |
|              | D      | s         |                 | wian2        | Wireless (Atheros AR | 1500          | 0 bps     | 0 bps    | 0                   | 0                   | 0 bps      | c     |
|              |        |           |                 |              | <b>&gt;</b>          |               |           |          |                     |                     |            |       |

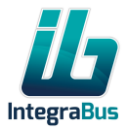

5. In SSID field enter the new SSID name you want to use, and click on OK button.

|            | <u>iii</u> | ib-eco-184329 Tx:1839 bps<br>Rx:71.3 kbps                | S 🔊 WebFig                |
|------------|------------|----------------------------------------------------------|---------------------------|
| Interfaces |            |                                                          | Interface <wlan2></wlan2> |
|            |            | running ap not invalid not running slave not passthrough | 0                         |
|            |            | ✓ General                                                | Align                     |
|            |            | Name wlan2                                               | Sniff                     |
|            |            | MAC Address C4+48-D1+80+38+1F                            | Snooper                   |
|            |            |                                                          | Reset Configuration       |
|            |            | Mode ap bridge                                           | Torch                     |
|            |            | Band 5GHz-A v                                            | Reset Traffic Counters    |
|            |            | Channel Width 20MHz                                      |                           |
|            |            | Frequency 5180 V MHz                                     |                           |
|            |            | SSID Integrabus                                          |                           |
|            |            | Security Profile default 🗸                               |                           |
|            |            | ► NV2                                                    |                           |
|            |            | Cancel                                                   | 1                         |
|            |            | h                                                        | S                         |
|            |            |                                                          | <b>V</b>                  |
|            |            |                                                          |                           |
|            |            |                                                          |                           |
|            |            |                                                          |                           |
|            |            |                                                          |                           |

After SSID reconfiguration the connection can be lost and your computer or mobile device need to be reconnected!

If you want to protect your wifi network with password, please follow the point 5 or if you prefer your network to be free, follow the point 6.

#### 5. Setting new Password

If you want password protected Wifi network you can set the password in the following way.

- 1. Enter into the Configuration interface as it is described in point 3.
- Select Wireless menu and Wireless submenu on top left corner of the page. Please select Security Profiles tab. Click on A2WPA line.

| Wireless<br>Wireless<br>Interfaces | WiFi In | nterface | Registration | Security P | ib-eco-18    | 34329     |         |         | Tx:155 bps<br>Rx:2.9 kbps | <b>\$</b> | WebFig E |
|------------------------------------|---------|----------|--------------|------------|--------------|-----------|---------|---------|---------------------------|-----------|----------|
|                                    | 2 item  | IS       | ×1 Comment   | 4 Name     | Mode         | Authentic | Unicast | Group   | WPA2 Pre-                 |           |          |
|                                    |         |          | . connent    | - Hume     | Houe         | Types     | Ciphers | Ciphers | Shared Key                |           |          |
|                                    | -       |          |              | A2WPA      | dynamic keys | WPA2 PSK  | aes ccm | aes ccm | ******                    |           |          |
|                                    | -       | *        |              | default    | none         |           |         |         |                           |           |          |
|                                    |         |          |              |            | $\checkmark$ |           |         |         |                           |           |          |

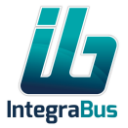

3. In WPA Pre-Shared Key field enter the new password you want to use, and click on OK button.

| ille<br>Insystem | ib                   | -eco-184329      | Tx:159 bps<br>Rx:2.9 kbps | 🔗 WebFig 🔳                   |
|------------------|----------------------|------------------|---------------------------|------------------------------|
|                  |                      |                  | Secu                      | rity Profile <a2wpa></a2wpa> |
|                  |                      |                  |                           | 0                            |
|                  | Comment              |                  | <i>li</i> .               | Remove                       |
|                  | ✓ General            |                  |                           |                              |
|                  | Name                 | A2WPA            |                           |                              |
|                  | Mode                 | dynamic keys     |                           |                              |
|                  | Authentication Types | WPA PSK WPA2 PSK |                           |                              |
|                  | Unicast Ciphers      | aes ccm 🔲 tkip   |                           |                              |
|                  | Group Ciphers        | aes ccm 🔲 tkip   |                           |                              |
|                  | WPA2 Pre-Shared Key  |                  |                           |                              |
|                  | Cancel               |                  | Арріу ОК                  | ζ                            |
|                  |                      |                  | $\sim$                    | >                            |

4. Go back to Wireless menu and Wireless submenu page and select Wifi Interfaces tab. Click on **wlan1** interface line.

|   | 친 Comme | nt 🔺 Name | Туре           | Actual        | Тх        | Rx       | Tx Packet (p/ | Rx Packet (p/ | FP Tx |
|---|---------|-----------|----------------|---------------|-----------|----------|---------------|---------------|-------|
| D | RS      | wlan1     | Wireless (Athe | eros ARS 1500 | 66.2 kbps | 5.4 kbps | 5)            | 4             | 0 bps |
| D | s       | wlan2     | Wireless (Athe | eros AR§ 1500 | 0 bps     | 0 bps    | 0             | 0             | 0 bps |

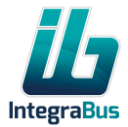

5. In Security Profile drop down list select A2WPA item, and click on OK button.

| Wireless  Wireless  Unterfaces | <u><u></u></u> | ib                        | eco-184329        |                 | Tx:1578 bps<br>Rx:69.3 kbps | Image: WebFig             |
|--------------------------------|----------------|---------------------------|-------------------|-----------------|-----------------------------|---------------------------|
| Interfaces                     | -              |                           |                   |                 |                             | Interface <wlan1></wlan1> |
|                                |                | runnin                    | g ap not invalid  | running slave n | ot passthrough              | 0                         |
|                                |                | Comment                   |                   |                 |                             | <i>li</i> .               |
|                                |                |                           |                   |                 |                             |                           |
|                                |                | Name                      | wlan1             |                 |                             |                           |
|                                |                | MAC Address               | 78:9A:18:DA:5B:DF |                 |                             |                           |
|                                |                | Band                      | 2GHz-B/G v        |                 |                             |                           |
|                                |                | Frequency                 | 2412              | ✓ MHz           |                             |                           |
|                                |                | SSID                      | Integrabus        |                 |                             |                           |
|                                |                | Security Profile          | default 🗸         |                 |                             |                           |
|                                |                | <b>Registered Clients</b> | A2WPA<br>default  |                 |                             |                           |
|                                |                | Authenticated Clients     | 2                 |                 |                             |                           |
|                                |                | Tx/Rx Rate                | 69.7 kbps         |                 | / 9.1 kbps                  |                           |
|                                |                | Tx/Rx Bytes               | 6.9 MiB           |                 | / 2732.2 КіВ                |                           |
|                                |                | Tx/Rx Errors              | 0                 |                 | / 0                         |                           |
|                                |                |                           |                   |                 | 500.0 kbps                  |                           |
|                                |                |                           | L.L.              |                 |                             |                           |
|                                |                | Cancel                    |                   |                 | Apply                       | ок                        |
|                                |                |                           |                   |                 |                             | 5                         |

6. Go back to Wireless menu and Wireless submenu page and **repeat the same process** on **wlan2** interface what you did on wlan1 interface in **point 4 and 5**.

## 6. Setting free wifi network

To set free wifi network you can disable the password in the following way.

- 1. Enter into the Configuration interface as it is described in point 3.
- 2. Go to Wireless menu and Wireless submenu page and select Wifi Interfaces tab. Click on **wlan1** interface line.

|      |    | *1 Comment | A Name | Тупе            | Actual      | Tx        | Pr       | Tx Packet (p/ | Rx Packet (p/ | FR Ty |
|------|----|------------|--------|-----------------|-------------|-----------|----------|---------------|---------------|-------|
| 0201 |    | e comment  | a nume | ·ype            | MTU         |           | 5.411    | s)            | s)            |       |
| D    | RS |            | wian1  | Wireless (Ather | OS ARY 1500 | 66.2 Kbps | 5.4 kbps | 6             | 4             | U Dps |
| D    | S  |            | wlan2  | Wireless (Ather | os AR! 1500 | 0 bps     | 0 bps    | 0             | 0             | 0 bps |

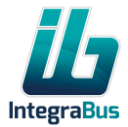

3. In Security Profile drop down list select **default** item, and click on OK button.

| ↓         ₩ireless         ▼           Wireless         Interfaces         Interfaces | Ш | ib                            | -eco-184329       |                     | Tx:1279 bps<br>Rx:47.2 kbps | <b>n</b> d | WebFig                    |
|---------------------------------------------------------------------------------------|---|-------------------------------|-------------------|---------------------|-----------------------------|------------|---------------------------|
|                                                                                       |   |                               |                   |                     |                             |            | Interface <wian1></wian1> |
|                                                                                       |   | runnir                        | ng ap not invalid | running slave not p | assthrough                  |            | 0                         |
|                                                                                       |   | Comment                       |                   |                     |                             | ///        |                           |
|                                                                                       |   | <ul> <li>✓ General</li> </ul> |                   |                     |                             |            |                           |
|                                                                                       |   | Name                          | wlan1             |                     |                             |            |                           |
|                                                                                       |   | MAC Address                   | 78:9A:18:DA:5B:DF |                     |                             |            |                           |
|                                                                                       |   | Band                          | 2GHz−B/G ✓        |                     |                             |            |                           |
|                                                                                       |   | Frequency                     | 2412              | <b>∽</b> MHz        |                             |            |                           |
|                                                                                       |   | SSID                          | ▲ Integrabus      |                     |                             |            |                           |
|                                                                                       |   | Security Profile              | default 🗸         |                     |                             |            |                           |
|                                                                                       |   | Registered Clients            | A2WPA<br>default  |                     |                             |            |                           |
|                                                                                       |   | Authenticated Clients         | -                 |                     |                             |            |                           |
|                                                                                       |   | Tx/Rx Rate                    | 80.0 kbps         |                     | / 12.9 kbps                 |            |                           |
|                                                                                       |   | Tx/Rx Bytes                   | 8.5 MiB           |                     | / 3495.2 KiB                |            |                           |
|                                                                                       |   | Tx/Rx Errors                  | 0                 |                     | / 0                         |            |                           |
|                                                                                       |   |                               |                   |                     | 500.0 kbps<br>400.0 kbps    |            |                           |
|                                                                                       |   | Cancel                        |                   |                     | Apply                       |            |                           |
|                                                                                       |   |                               |                   |                     |                             | $\sim$     |                           |

4. Go back to Wireless submenu page and click on **wlan2** interface line.

| Interfaces | WiFi   | Interface | s Registration | Security Pro | ofiles                |               |           |          |                     |                     | Wireless T | ables |
|------------|--------|-----------|----------------|--------------|-----------------------|---------------|-----------|----------|---------------------|---------------------|------------|-------|
|            | 2 iter | ns        |                |              |                       |               |           |          |                     |                     |            |       |
|            |        |           | 친 Comment      | ▲ Name       | Туре                  | Actual<br>MTU | Тх        | Rx       | Tx Packet (p/<br>s) | Rx Packet (p/<br>s) | FP Tx      | F     |
|            | D      | RS        |                | wlan1        | Wireless (Atheros ARS | 1500          | 66.2 kbps | 5.4 kbps | 6                   | 4                   | 0 bps      | 5     |
|            | D      | S         |                | wlan2        | Wireless (Atheros ARS | 1500          | 0 bps     | 0 bps    | 0                   | 0                   | 0 bps      | C     |
|            |        |           |                | $\sim$       | >                     |               |           |          |                     |                     |            |       |
|            |        |           |                |              |                       |               |           |          |                     |                     |            |       |

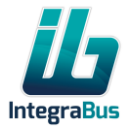

5. In Security Profile drop down list select **default** item, and click on OK button.

| ⊋ Wireless     ▼ Wireless | iii. | ib                        | -eco-184329       |               | Tx:1279 bps<br>Rx:47.2 kbps | 🔦 🥐 WebFig 🚍              |
|---------------------------|------|---------------------------|-------------------|---------------|-----------------------------|---------------------------|
| Interfaces                |      |                           |                   |               |                             | Interface <wlan1></wlan1> |
|                           |      | runnin                    | g ap not invalid  | running slave | not passthrough             | 0                         |
|                           |      | Comment                   |                   |               |                             | <i>//</i> /               |
|                           |      | ✓ General                 |                   |               |                             |                           |
|                           |      | Name                      | wlan1             |               |                             |                           |
|                           |      | MAC Address               | 78:9A:18:DA:5B:DF |               |                             |                           |
|                           |      | Band                      | 2GHz−B/G ∨        |               |                             |                           |
|                           |      | Frequency                 | 2412              | ✓MHz          |                             |                           |
|                           |      | SSID                      | ▲ Integrabus      |               |                             |                           |
|                           |      | Security Profile          | default 🗸         |               |                             |                           |
|                           |      | <b>Registered</b> Clients | A2WPA<br>default  |               |                             |                           |
|                           |      | Authenticated Clients     | 2                 |               |                             |                           |
|                           |      | Tx/Rx Rate                | 80.0 kbps         |               | / 12.9 kbps                 |                           |
|                           |      | Tx/Rx Bytes               | 8.5 MiB           |               | / 3495.2 KiB                |                           |
|                           |      | Tx/Rx Errors              | 0                 |               | / 0                         |                           |
|                           |      |                           |                   |               | 500.0 kbps                  |                           |
|                           |      |                           |                   |               | 400.0 kbps                  |                           |
|                           |      | Cancel                    |                   |               | Apply                       | ОК                        |
|                           |      |                           |                   |               |                             | $\sim$                    |

# 7. Setting APN

To set special APN belonging your SIM card please follow the steps below.

- 1. Enter into the Configuration interface as it is described in point 3.
- 2. Select Interfaces Menu on top left corner of the page. Click on LTE APNs button.

| Interfaces |          |                  |             |       |       |    |                     | In                  | terface Li |
|------------|----------|------------------|-------------|-------|-------|----|---------------------|---------------------|------------|
|            | LTE APNs | LTE Cell Monitor | LTE Scanner |       |       |    |                     |                     |            |
|            | 1 item   | $\mathbf{v}$     |             |       |       |    |                     | 1                   |            |
|            |          | Comment          | Name        | Туре  | Тх    | Rx | Tx Packet (p/<br>s) | Rx Packet (p/<br>s) | FP Tx      |
|            |          | lte1             | LTE         | 0 bps | 0 bps | 0  | 0                   | 0 bps               | 0 bps      |
|            |          |                  |             | 91    |       |    | -                   |                     |            |

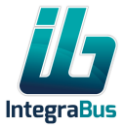

3. Click on **actualapn** line.

| ⊋ Wireless     ►     Interfaces | <u>ib</u>                        | ib-eco-184329 |           |                    |      |     |                                                |     |      |      | 🥐 WebFig                 |                  |
|---------------------------------|----------------------------------|---------------|-----------|--------------------|------|-----|------------------------------------------------|-----|------|------|--------------------------|------------------|
|                                 |                                  |               |           |                    |      |     |                                                |     |      |      | Inter                    | face List        |
|                                 | Close                            | Add New       |           |                    |      |     |                                                |     |      |      |                          |                  |
|                                 | 2 items                          |               |           |                    |      |     |                                                |     |      |      |                          |                  |
|                                 | Ži Comment ▲ Name APN IP<br>Type |               |           |                    |      |     | Use Peer Use Add<br>Network Defau<br>APN Route |     |      | User | Passthrough<br>Interface | Passth<br>Addres |
|                                 | -                                |               | actualapn | internet.vodafone. | Auto | yes | no                                             | yes | none |      | none                     |                  |
|                                 | -                                |               | default   | ternet             | Auto | yes | yes                                            | yes | none |      | none                     |                  |
|                                 |                                  |               |           | V                  |      |     |                                                |     |      |      |                          |                  |

4. Enter the new APN setting in the APN text field, and press OK button.

| ← Wireless ► Interfaces | Щ | ib                     | eco-184329            | Tx:160 bps<br>Rx:2.4 kbps | 🕎 🥐 WebFig                      |
|-------------------------|---|------------------------|-----------------------|---------------------------|---------------------------------|
|                         |   |                        |                       |                           | LTE APN <actualapn></actualapn> |
|                         |   |                        |                       |                           | 0                               |
|                         |   | Comment                |                       | 11.                       | Remove                          |
|                         |   | Name                   | actualapn             |                           |                                 |
|                         |   | APN                    | internet.vodafone.net |                           |                                 |
|                         |   | ІР Туре                | Auto V                |                           |                                 |
|                         |   | Use Peer DNS           |                       |                           |                                 |
|                         |   | Use Network APN        |                       |                           |                                 |
|                         |   | Add Default Route      |                       |                           |                                 |
|                         |   | Default Route Distance | 2                     |                           |                                 |
|                         |   | IPv6 Interface         | none v                |                           |                                 |
|                         |   | Authentication         | none v                |                           |                                 |
|                         |   | Passthrough Interface  | none v                |                           |                                 |
|                         |   | Cancel                 |                       | Apply                     | ĸ                               |
|                         |   |                        |                       |                           |                                 |

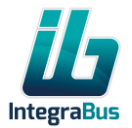

# 8. Document History

| rev | History       | Date        | Author |
|-----|---------------|-------------|--------|
|     |               |             |        |
|     |               |             |        |
|     |               |             |        |
| R01 | First release | 2024.07.05. | ерарр  |